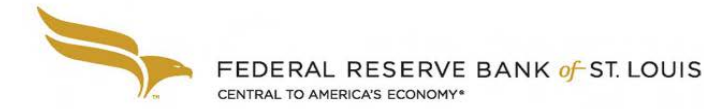

# FR Y-9SP

# Printing the FR Y-9SP Report from the NIC Public Website

# Overview

Currently there is no printing functionality built into the Reporting Central application. To save or print a user-friendly copy of the report, it is recommended that users access the report via the National Information Center (NIC) public website. A .pdf version of the FR Y-9SP report can be accessed from the NIC public website three to five days after submission. Once the report is available, it can be saved and/or printed using the browser's functionality.

# Step 1 Access the NIC public website at <u>https://www.ffiec.gov/NPW</u>

Step 2 Enter your RSSD ID in the Institution Name or RSSD ID field and click the Search button. The Institution Name and RSSD will appear below once the search is complete.

| repository of financial dat                      | ta and institution characteristics o | ollected by the Federal Reser | ve System         |              |                                             |           |
|--------------------------------------------------|--------------------------------------|-------------------------------|-------------------|--------------|---------------------------------------------|-----------|
| Search Institutions                              | Large Holding Companies              | BHCPR Peer Reports            | FR Y-15 Snapshots | Data Downloa | d                                           | Abou      |
| search inst                                      | itutions                             |                               |                   |              |                                             |           |
| earch for many types of<br>Institution Name or R | tinstitutions. Need more inform      | mation?<br>City               | States            |              | Countries/U.S. Territori                    | es ()     |
| earch for many types o                           | d institutions. Need more inform     | mation?<br>City               | States            | •            | Countries/U.S. Territori<br>United States × | es 0<br>• |

# Step 3

# Scroll down and click on the reporting institution in the **Name** Column.

| Show <mark>10 rows</mark> ❤ entries | R\$SD ID | ♦ City   | State/ Country | ♦ Institution Type ♦ Status | \$   |
|-------------------------------------|----------|----------|----------------|-----------------------------|------|
| INC.                                |          | COLUMBIA | IL             | Bank Holding Company Active |      |
| Showing 1 to 1 of 1 entries         |          |          |                | Previous 1 N                | lext |

Step 4

Click on **Parent Company Only Financial Statements for Small Holding Companies (FR Y-<u>9SP</u>). The available dates will appear below with CSV or PDF format options. Click on the PDF box by the specific date.** 

| Financial Data                                                                  | Drganization Hierarchy | History       |               |  |  |  |  |
|---------------------------------------------------------------------------------|------------------------|---------------|---------------|--|--|--|--|
| Parent Company Only Financial Statements for Small Holding Companies (FR Y-9SP) |                        |               |               |  |  |  |  |
| 2018                                                                            | 2017                   | 2016          | 2015          |  |  |  |  |
| 12/31 CS ( PDF                                                                  | 12/31 CSV PDF          | 12/31 CSV PDF | 12/31 CSV PDF |  |  |  |  |
| 6/30 CSV PDF                                                                    | 6/30 CSV PDF           | 6/30 CSV PDF  | 6/30 CSV PDF  |  |  |  |  |

#### Step 5

After a few moments, a separate tab will display a PDF version of the report. Save and/or print using the functionality available in your browser.